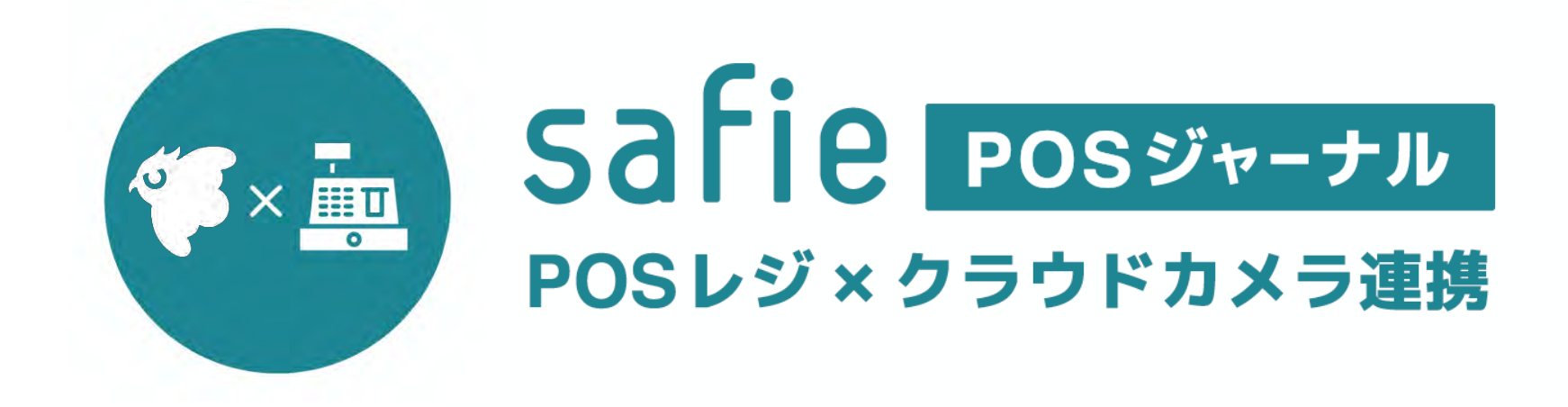

ver1.0

# 画面を作成する

SafiePOSジャーナルをご利用になる準備

# 1新規ダッシュボードの作成

Safie WEBブラウザにログインしてください。その後、POSレジ専用のテンプレートを使い、画面を作成します。

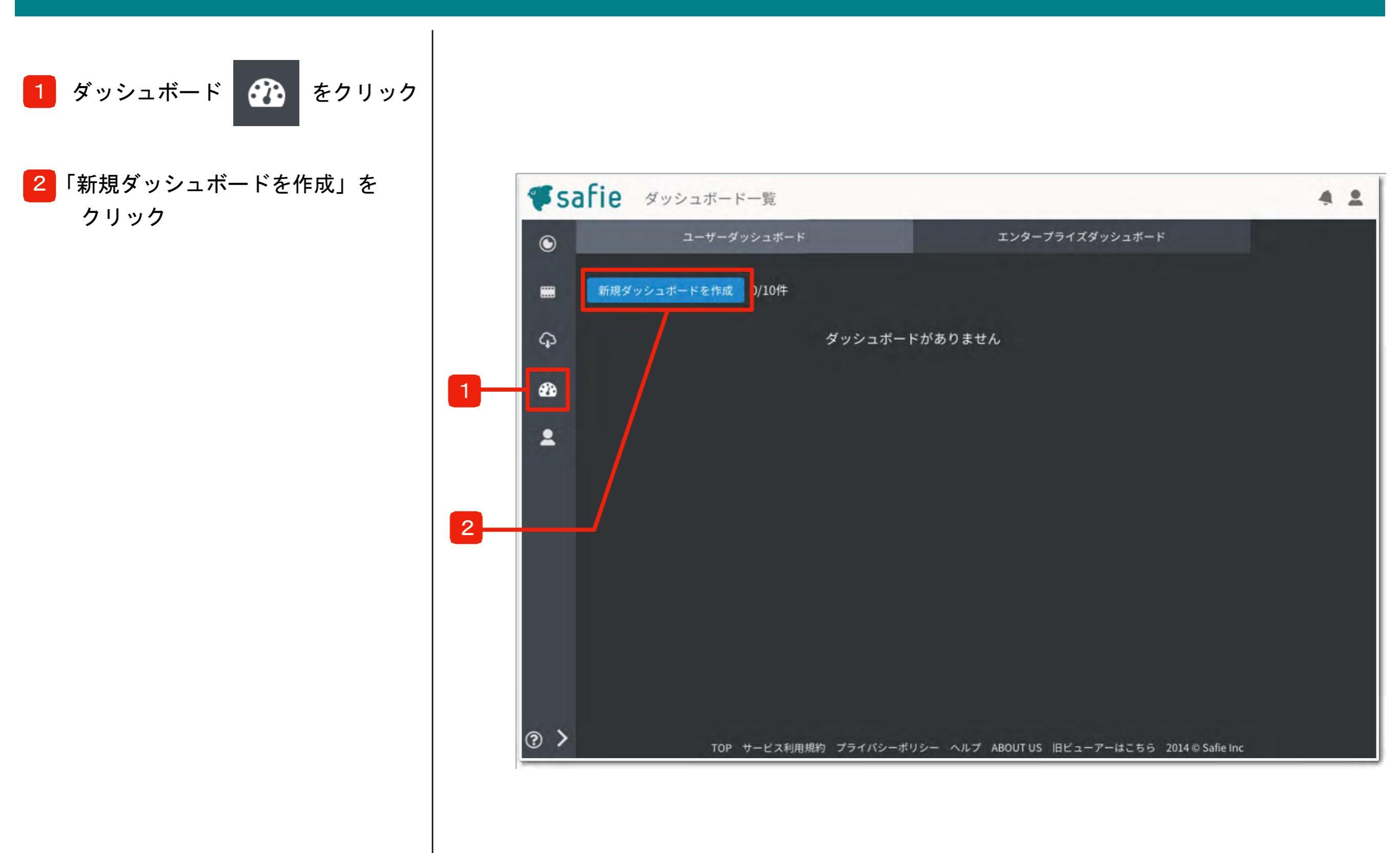

# 2新規ダッシュボードの作成

POSレジ専用のテンプレートを使い、画面を作成します。

- ダッシュボード名を入力
   ダッシュボード一覧に表示される
   名称になります。
- 2 作成方法で「テンプレート」を クリック
- 3 POSレジ
  - POSレジ専用のテンプレートを 用意しております。
- 4 OKをクリックし、次へ

次の画面から、具体的に閲覧用の ページを作成していきます。

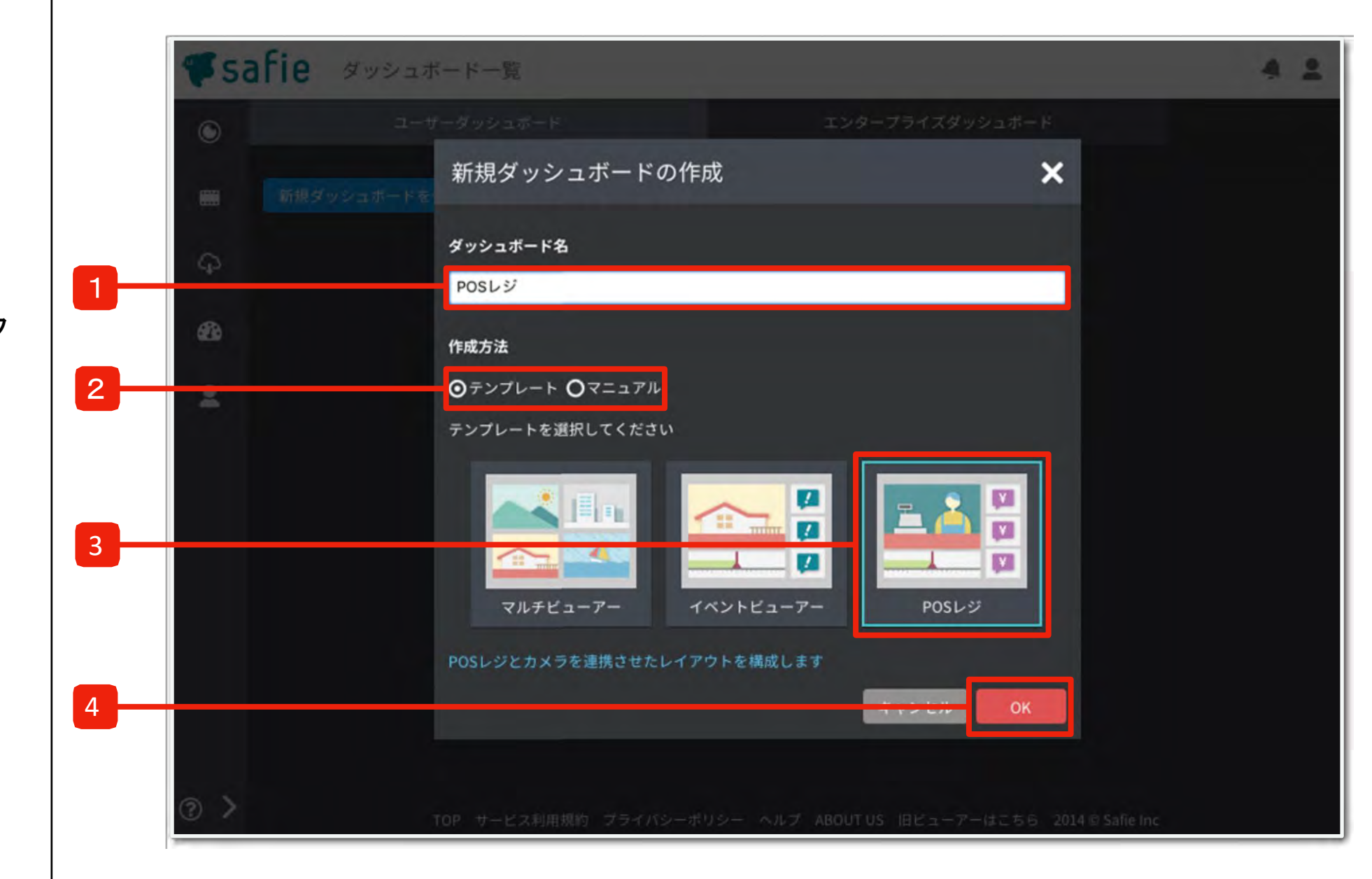

### 3新規ページの作成

表示したいデバイスを選び、画面を作成します。

ページタイトルを入力
 ダッシュボード一覧に表示される
 このページの名称になります。

#### 2 デバイスを選択

クリックすると、POSレジオプション 加入中のデバイス(カメラ)のみが 表示されます。 表示したいデバイス(カメラ)を 選択してください。 (5台まで複数選択もできます。)

#### ※ 1台のカメラに複数のPOSレジオプション を設定中の場合

フィルターでレジNoを入力すると そのレジのPOSイベントだけを 表 示することができます。

3 「作成する」をクリック

これで完成です!

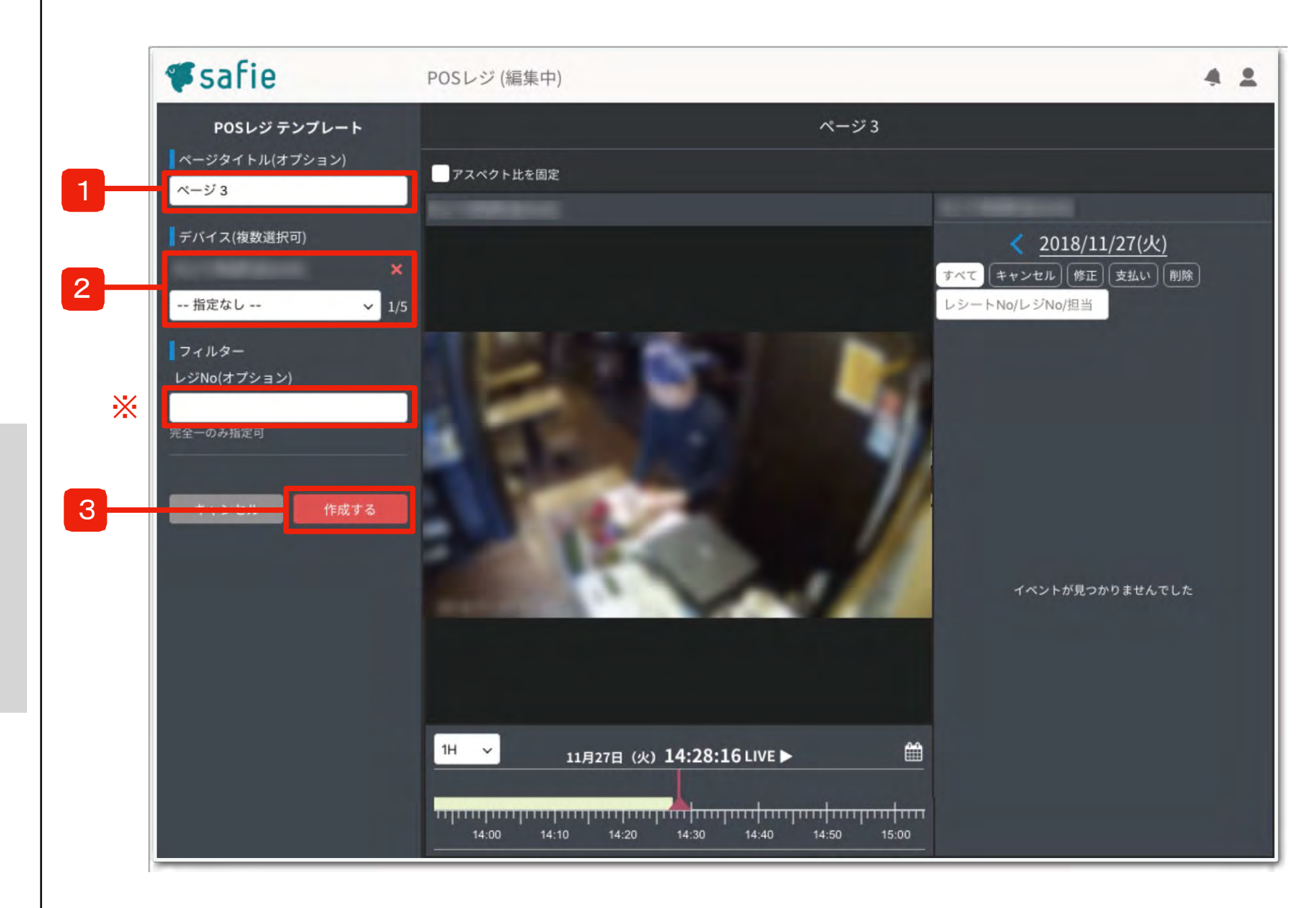

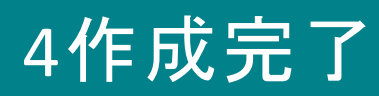

SafiePOSジャーナルをご利用になる前に、ダッシュボード機能を使って、専用の閲覧画面を作成してください。

| ユーザーダッシュボード     エンターブライズダッシュボード       新規ダッシュボードを作成     2/10件       POSレジ・開東     3/5 °       東京店                                                                                                    | safie       | ダッシュボード一覧        |                 | 4 |
|----------------------------------------------------------------------------------------------------|-------------|------------------|-----------------|---|
| 新規ダッシュボードを作成 2/10件     POSレジ・関東 / 3/5 章     東京店 / ☆ ◆ 章     推照店 / ☆ ◆ 章     新規ページを作成     POSレジ・中部 / 1/5 章     な古屋店 / ☆ ◆ 章                                                                                                    |             | ユーザーダッシュボード      | エンタープライズダッシュボード |   |
| POSレジ・関東 /       3/5 位         東京店 /       ☆ ▲ ↓ 位         独奈川店 /       ☆ ▲ ↓ 位         独奈川店 /       ☆ ▲ ↓ 位         斑馬店 /       ☆ ▲ ↓ 位         新規ページを作成       1/5 位         糸古屋店 /       ☆ ▲ ↓ 位         新規ページを作成       位 ▲ ↓ 位 | 新規公         | ダッシュボードを作成 2/10件 |                 |   |
| 東京店       ☆ ▲ ● 節         神奈川店       ☆ ▲ ● 節         単奈川店       ☆ ▲ ● 節         群馬店       ☆ ▲ ● 節         新規ページを作成       1/5 節         A古屋店       ☆ ▲ ● 節         新規ページを作成       1/5 節                                            | POSL        | -ジ-関東 🖋          | 3/5 🛱           |   |
|                                                                                                    | 東京の         | 査 ₽              | ☆ ★ ♥ 亩         |   |
| <ul> <li>         群馬店 ●         新規ページを作成         POSレジ・中部 ●             1/5 □             A古屋店 ●             近 ●             近 ●</li></ul>                                                                                        | <u>神奈</u> ) | 川店 🖋             | ☆ 🛊 🕈 🗰         |   |
| 新規ページを作成<br>POSレジ・中部 ♪ 1/5 章<br>名古屋店 ♪ 章 ◆ 章<br>新規ページを作成                                                                                                    | 群馬口         | 査 ♂              | ☆ 🛊 帯 前         |   |
| POSレジ-中部 ✔ 1/5 世<br>名古屋店 ✔ ☆ ◆ ● 節<br>新規ページを作成                                                                                                    | 新規          | ページを作成           |                 |   |
| POSレジ-中部 ♪       1/5 面         名古屋店 ♪       ☆ ◆ ● 面         新規ページを作成       1/5 面                                                                                                    |             |                  |                 |   |
| <u>名古屋店</u><br>☆ ◆ ◆ 章<br>新規ページを作成                                                                                                    | POSL        | ・ジ-中部 🖋          | 1/5 🛱           |   |
| 新規ページを作成                                                                                                    | 名古馬         | 屋店 🖋             | ☆ ★ ₹ ☎         |   |
|                                                                                                    | 新規          | マージを作成           |                 |   |
|                                                                                                    |             |                  |                 |   |
|                                                                                                    |             |                  |                 |   |
|                                                                                                    |             |                  |                 |   |
|                                                                                                    |             |                  |                 |   |
|                                                                                                    |             |                  |                 |   |
|                                                                                                    |             |                  |                 |   |
|                                                                                                    | ~           |                  |                 |   |

1~3を繰り返し、閲覧用のダッシュボード•ページを作成してください。 ダッシュボードは10件まで、各ダッシュボードにページは5件まで増やすことができます。

# 利用する

SafiePOSジャーナルを使う

# 1ダッシュボードで見る

作成した画面・ジャーナルデータと映像を合わせて見る場合はダッシュボードをご利用ください。

ダッシュボード一覧

表示したいダッシュボード、もしくはページ名をクリックすると 作成したページを閲覧できます。

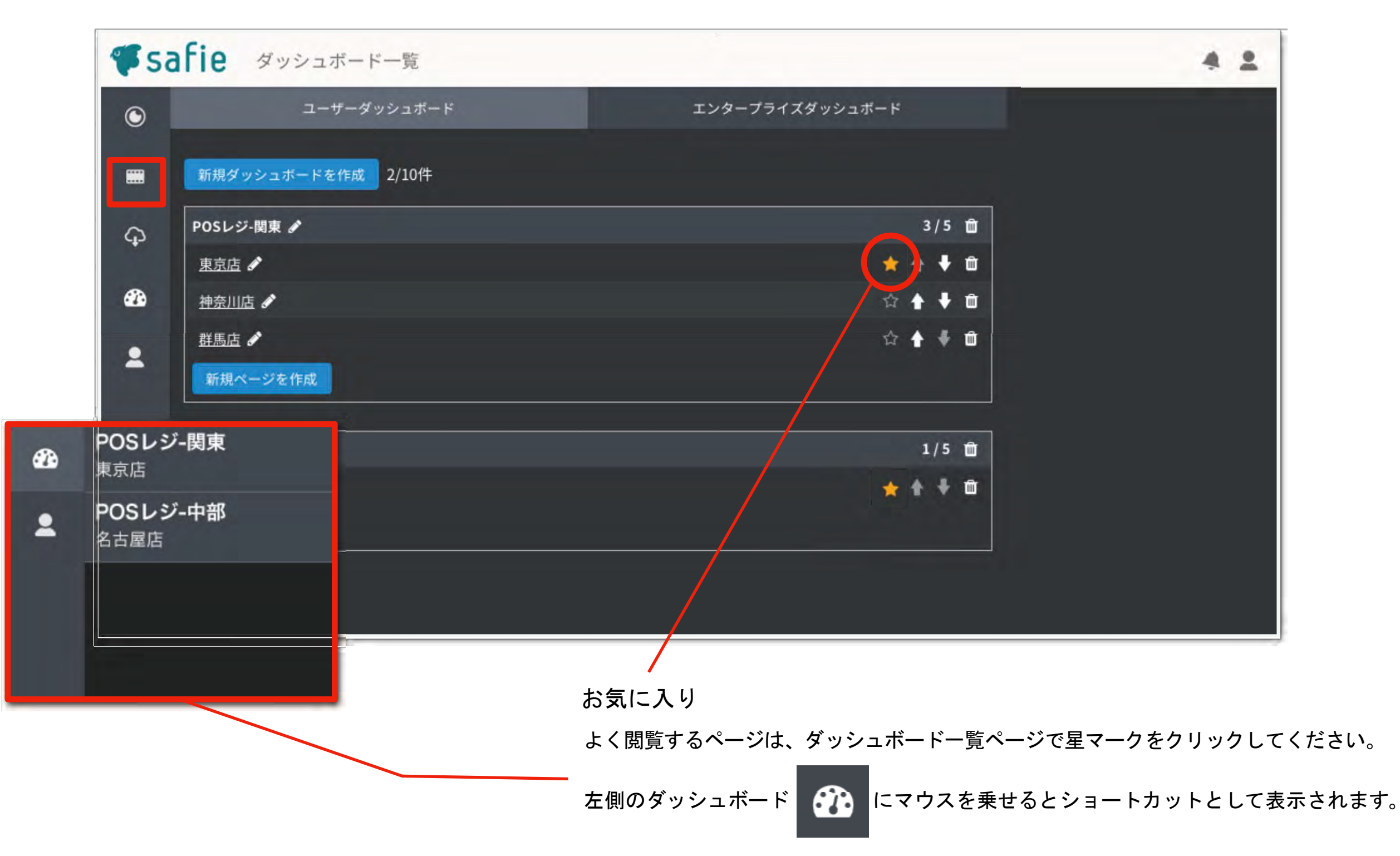

# <u>2ダッシュボードで見る</u>

機能の名称と説明です。

#### 映像表示部 デバイス(カメラ)の映像が表示されます。 < 2018/11/26(月) > 11月 2018 Safie POSLS 4 2 00 支払 ページ3 🗙 🕇 $\bigcirc$ 14 15 16 17 ) 2金 13 19 20 21 22 23 24 方法 έ < 2018/11/26(月) (27) 28 29 30 1 <u>0:00</u> 支払0 26 すべて (支払い) キャンセル (修正) 削除) レジNo.0 \*\*\*\* シートNo/レジNo/担当 9 <u>2018/11/26 23:28:00</u> キ払い レシートNo. **5480** レジNo. **0** フィルタリング•検索 担当 001 • 合計 ¥19,830 預かり金 ¥0 釣り銭 ¥0 検索できます。 入店時間 支払い方法 19:59 クレジットカード 2 2018/11/26 23:20:00 支払い POS イベント 映像 確認 レンー FNO. 3413 レンNO. 0 担当001 合計 ¥5,833 ¥6,000 釣り銭 ¥170 入店時間 支払、方法 22:59 現金 <u>2018/11/26 23:05:00</u> 支払い レシートNo. **5478** レジNo. **0** 担当 001 合計 預かり金 釣り銭 ¥6.910 ¥10.000 ¥3.090 入店時間 支払い方法 19:33 現金 72H 24H 6H 1H 10M Ê 11月27日 (火) 16:06:05 LIVE ► 2018/11/26 23:03:00 支払い レシートNo. 5477 レジNo. 0 + 1 0 担当 001 合計 ¥5,800 預かり金 ¥6.000 釣り銭 ¥200 15:40 16:10 16:20 16:30 16:40 15:50 16:00 ?

タイムライン 左右にドラッグして、移動できます。 カレンダー

日付をクリックするとカレンダーで移動できます。

会計情報やレシートNo.からPOSイベントを

クリックすると映像表示部で映像を確認できます。

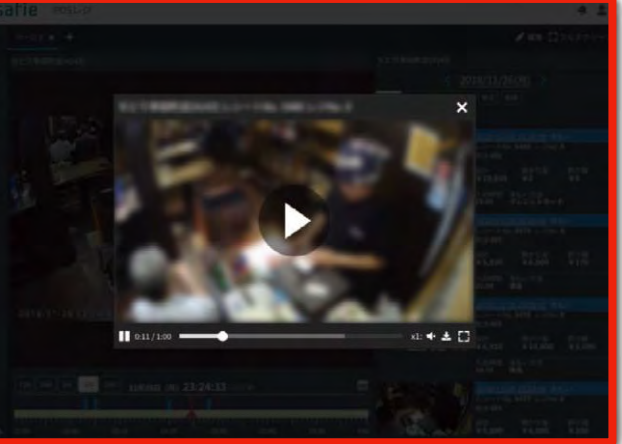

POSイベント映像サムネイル POSレ ジ操作が発生したタイミングの映像を再生・ ダウンロードできます。

(録画期間が過ぎても、POSイベント前後30秒の映像は、 90日間クラウドに残り,再生・ダウンロードができます。)

# 3カメラー覧・ビューアー画面で見る

基本的な閲覧画面でデバイス(カメラ)を閲覧する場合

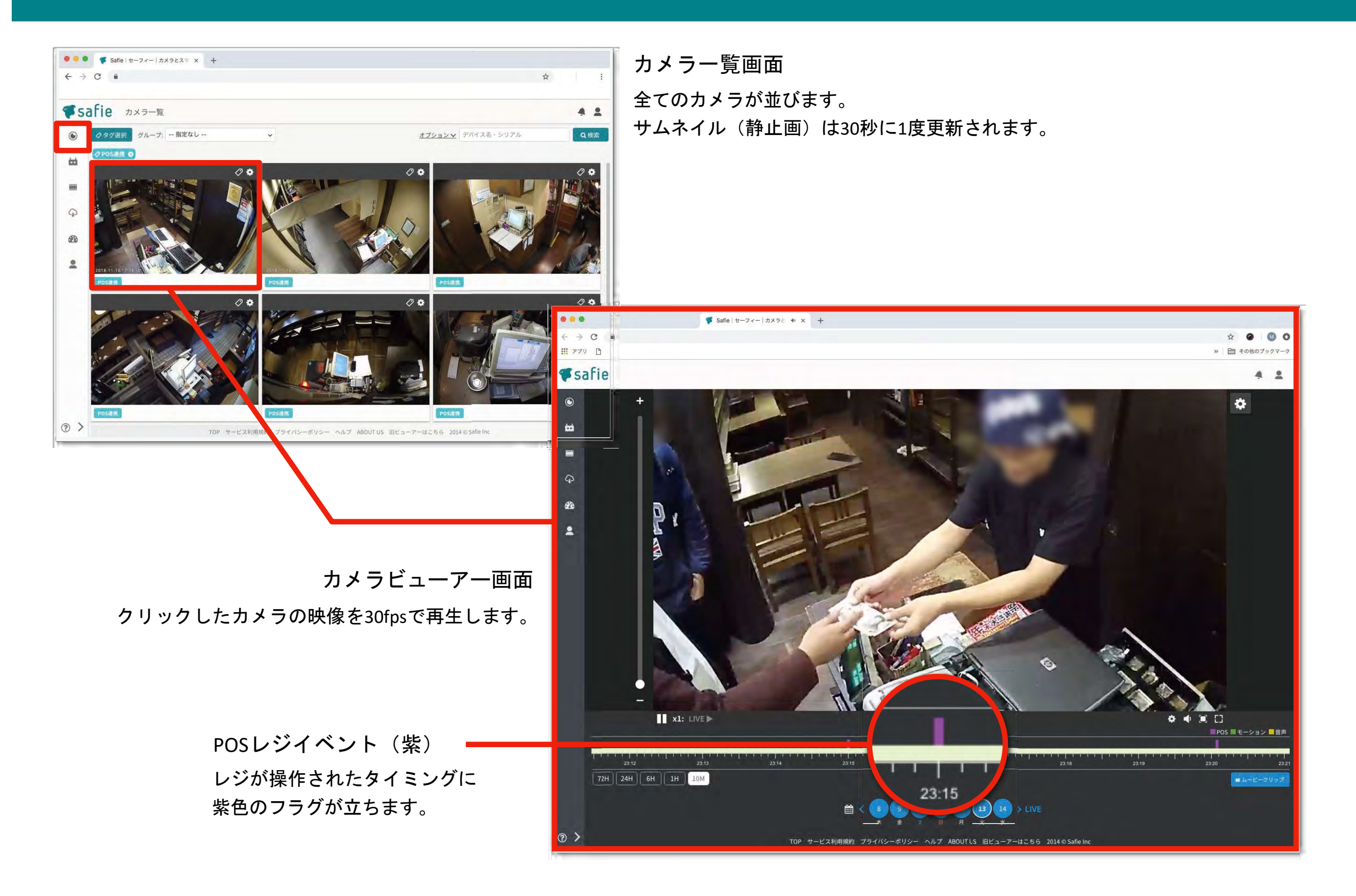